1.) OPEN THE CTCS- PUT 1 FOR THE CTCS MAIN MENU THEN ENTER

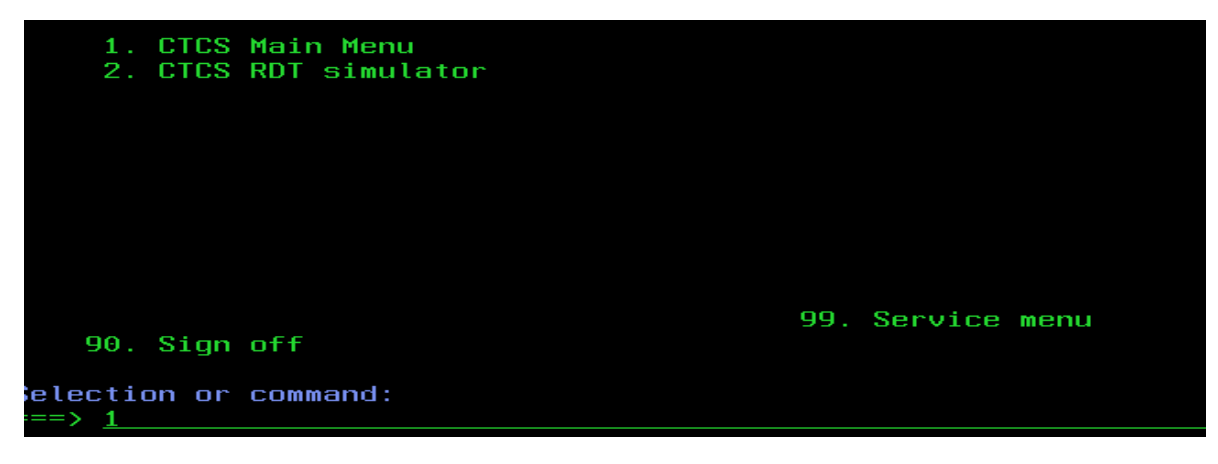

2.) PUT 5 FOR DISPACTH UTILITIES THEN ENTER

| Sele       | ct one of              | the f    | סוו        | oωi | i'n | 9, , | •  | • • | • • |   |       |       |     |   |   |   |  |   | • • |   |     |  |
|------------|------------------------|----------|------------|-----|-----|------|----|-----|-----|---|-------|-------|-----|---|---|---|--|---|-----|---|-----|--|
| 1.         | Orders<br>Container    | infon    |            |     |     |      |    |     |     |   |       |       |     |   |   |   |  |   |     |   |     |  |
| . 4        | Container<br>Vessel/be | INTUri   | ຫຊເ<br>; 1 | TUL |     | 4    |    |     | • • |   |       |       | • • |   |   |   |  |   | • • |   | • • |  |
| - <u>-</u> | Catee                  | i yezi a | L, L, .    | ope |     |      | ιU |     | • • |   |       |       |     |   |   |   |  |   | • • |   | • • |  |
| 5          | Disnatch (             |          | ies        |     |     |      |    | • • | • • |   |       |       | • • |   |   |   |  |   | • • |   | • • |  |
| 6.         | RDT simula             | ator     |            |     |     |      |    | • • | • • |   |       |       |     |   |   |   |  |   | • • |   | • • |  |
| 7.         | Special o              | peratio  | ons        |     |     |      |    | ••• | ••• |   |       |       |     |   |   |   |  |   |     |   |     |  |
| 8.         | Reporting              |          |            |     |     |      |    |     |     | : | <br>: | <br>: |     | : | : | : |  | : |     | : |     |  |
| 9.         | Basic data             | ■        |            |     |     |      |    |     |     |   |       |       |     |   |   |   |  |   |     |   |     |  |
| 10.        | Work with              | printe   | ers        |     |     |      |    |     |     |   |       |       |     |   |   |   |  |   |     |   |     |  |
| 11.        | Customs                |          |            |     |     |      |    |     |     |   |       |       |     |   |   |   |  |   |     |   |     |  |
|            |                        |          |            |     |     |      |    |     |     |   |       |       |     |   |   |   |  |   |     |   |     |  |
|            |                        |          |            |     |     |      |    | • • | • • |   |       |       | • • |   |   |   |  |   | • • |   | • • |  |
| Sele       | ction or               | COMMan   |            |     |     |      |    | • • | • • |   |       |       | • • |   |   |   |  |   | • • |   | • • |  |
| ===>       | 5                      | Soundari | -          |     |     |      |    |     |     |   |       |       |     |   |   |   |  |   |     |   |     |  |
|            |                        |          |            |     |     |      |    |     |     |   |       |       |     |   |   |   |  |   |     |   |     |  |

3.) PUT 7 FOR CONTAINER INFORMATION MANAGEMENT THEN ENTER

| 1. Truck vi<br>2. RDT task                                       | isits<br>(s            |                     |                  |           |       |            | <br> |  |
|------------------------------------------------------------------|------------------------|---------------------|------------------|-----------|-------|------------|------|--|
| 4. Problem                                                       | logging                | Melei               |                  |           |       | <br>       |      |  |
| <ol> <li>Assign t</li> <li>Stock en</li> <li>Containe</li> </ol> | npty cont<br>er inform | nsu<br>tain<br>nati | ų<br>ers<br>on m | anad      | iemen | <br><br>it |      |  |
|                                                                  |                        |                     | · · · ·          | · · · · · |       | <br><br>   | <br> |  |
| 11 Position                                                      | Registra               | atio                | n                |           |       |            |      |  |
|                                                                  |                        |                     |                  |           |       |            | <br> |  |
| Selection or                                                     | command                | 1<br>1              |                  |           |       |            | <br> |  |

4.) TYPE THE CONTAINER NO. THEN ENTER

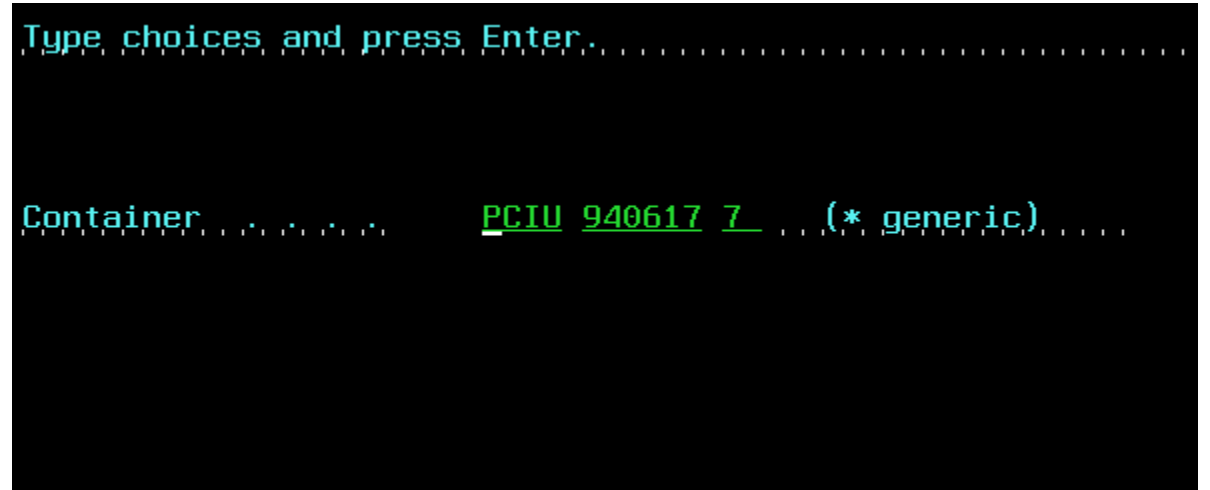

5.) PUT NO. 4 FOR THE CANCELLATION OF PREVIOUS TRANSACTION THEN ENTER- and FOT Back to RGS.( STATUS). And that's it.

| Container : PCI                                     | U 940617 7 📋                                                                                |                             |                         |                          |
|-----------------------------------------------------|---------------------------------------------------------------------------------------------|-----------------------------|-------------------------|--------------------------|
| Type options and pro<br>1=Select<br>8=Display order | ess Enter.<br>2=Change<br>9=Status orde                                                     | 4=Delete<br>er 12=Work with | 5=Displ<br>docs 13=Good | lay<br>Is                |
| pt Hdl SubH Line                                    | Agent         Tp           42         FOT           42         ISP           42         STE | Order Ci                    | Date Time               | e Trm Sts                |
| <u>4</u> OUT F PIL                                  |                                                                                             | TAQH90403600 TF             | 13/06/19 1:5            | 57 SGP EXE               |
| SPC F ISP PIL                                       |                                                                                             | 837241                      | 12/06/19 12:2           | 20 SGP EXE               |
| SPC F STE PIL                                       |                                                                                             | 837241                      | 11/06/19 10:3           | 35 SGP EXE               |
| SPC F DTT PIL                                       | SGP DTT                                                                                     | \$DTT/190611/SGP            | 11/06/19 10:3           | 35SGPEXE35SGPEXE35SGPEXE |
| SPC F USE PIL                                       | 42 USE                                                                                      | 83724I                      | 11/06/19 10:3           |                          |
| SPC F DTT PIL                                       | SGP DTT                                                                                     | \$DTT/190611/SGP            | 11/06/19 10:3           |                          |
| SPC F SUS PIL                                       | 42 SUS                                                                                      | 83724I                      | 11/06/19 10:2           | 24 SGP EXE               |
| SPC F RIN PIL                                       | 42 RIN                                                                                      | 83724I                      | 11/06/19 10:2           | 24 SGP EXE               |
| SPC F LOL PIL                                       | 42 LOL                                                                                      | TAQH90403600                | 10/06/19 14:5           | 57 SGP EXE               |
| SPC F ISP PIL                                       | 42 ISP                                                                                      | 837241                      | 7/06/19 4:0             | 01 SGP E +               |